## How do I schedule an appointment with my advisor?

Virginia Tech is excited to offer online appointment scheduling through the Navigate.

- 1. Go to <u>www.registrar.vt.edu/campus</u> to learn more about the platform and launch the platform by clicking the "Launch Navigate Platform" button.
- 2. Once in the platform you will see a screen similar to this:

|          | Student Home                                                     | New              |            |     |       |                                    |
|----------|------------------------------------------------------------------|------------------|------------|-----|-------|------------------------------------|
| 餔        | Class Information Reports Calendar                               | r Send a Message |            |     |       | Schedule an Appointment            |
| Q        | Classes This Term                                                |                  |            |     |       | Quick Links                        |
| <b>A</b> | Actions 👻                                                        |                  |            |     |       | Take me to                         |
|          | CLASS NAME                                                       | PROFESSOR        | DAYS/TIMES | MID | FINAL | School Information                 |
|          | This student is not enrolled in any classes in the current term. |                  |            |     |       | Upcoming Appointments              |
|          |                                                                  |                  |            |     |       | You have no upcoming appointments. |

3. To schedule an appointment with your advisor, click on *Schedule an Appointment*.

| <b>∩</b> | Student Home ⊷                                    |                                                             |     |       | VIRGINIA<br>TECH.                                           |
|----------|---------------------------------------------------|-------------------------------------------------------------|-----|-------|-------------------------------------------------------------|
| 曲        | Class Information Reports Calendar Send a Message |                                                             |     |       | Schedule an Appointment                                     |
| Q        | Classes This Term                                 |                                                             |     |       | Quick Links                                                 |
| <b>A</b> | Actions -                                         |                                                             |     |       | Take me to                                                  |
|          | CLASS NAME PROFESSOR                              | DAYS/TIMES                                                  | MID | FINAL | School Information                                          |
|          | This                                              | student is not enrolled in any classes in the current term. |     |       | Upcoming Appointments<br>You have no upcoming appointments. |
|          |                                                   |                                                             |     |       |                                                             |

4. Follow the prompts to schedule an advising appointment by first selecting *Advising* for the type of appointment, then select the Service, and finally *preferred date you want to schedule an appointment*.

| VIGATE P To The second second |                    |
|----------------------------------------------------------------------------------------------------|--------------------|
| What can we help you find?                                                                                                    | Other Options      |
| Below, you will find available options for scheduling an appointment. If you cannot find something that you are looking for, try the other appointment options to see available options for dropping in or requesting an appointment.                                                                                                    | View Drop-In Times |
| * What type of appointment would you like to schedule?                                                                                                    |                    |
|                                                                                                    |                    |
| November 3, 2022                                                                                                    |                    |

5. You will then be shown available appointment times with additional filters on the left-hand side of the screen. Filter as needed and select your ideal appointment time.

| n NA                | AVIGATE 🔐 🕞                 |                                                                                                    |
|---------------------|-----------------------------|----------------------------------------------------------------------------------------------------|
|                     | Service                     | Mon, Nov 7th                                                                                                    |
|                     | Pick a Date ()              | (900-915AM)(915-930AM)(930-945AM)(945-1000AM)(000-1015AM)(015-1030AM)(020-1045AM)(045-1100AM)(120-11:15AM)(115-11:30AM)(130-145PM)(145-200PM)(;                                                                                                    |
| November 2022 < 3 > |                             | Tue, Nov Bth                                                                                                    |
|                     | S M T W T F S<br>1 2 3 4 5  | (900-915AM) (915-930AM) (330-345PM) (345-400PM)                                                                                                    |
|                     | 6 7 8 9 10 11 12            | Wed, Nov 9th                                                                                                    |
|                     | 13 14 15 16 17 18 19        | (130-145 PM) (145-200 PM) (200-215 PM) (215-230 PM) (230-245 PM) (245-300 PM) (300-315 PM) (315-330 PM) (330-345 PM) (345-400 PM)                                                                                                    |
|                     | 20 21 22 23 24 25 26        | Thu, Nov 10th                                                                                                    |
|                     | 27 28 29 30                 | (900-915AM) (915-930AM) (045-11:00AM) (1:00-11:15AM) (1:15-11:30AM) (1:30-1:45PM) (1:45-200 PM) (200-2:15PM) (2:15-2:30PM) (2:30-2:45PM) (2:45-3:00 PM) (3:00-3:15PM) (3:00-3:15PM) (3:0 |
|                     |                             | Man, Nov 14th                                                                                                    |
|                     | Staff                       | (900-915AM) (915-930AM) (930-945AM) (945-1000AM) (000-1015AM (015-1030AM) (000-1045AM) (045-1100AM)                                                                                                    |
|                     | Search by name              | Tue, Nov 15th                                                                                                    |
|                     | How would you like to meet? | (900-915AM) (915-930AM) (045-11:00 AM) (1:00-11:15 AM) (1:15-11:30 AM) (330-345 PM) (345-400 PM)                                                                                                    |
| >                   | search by type              | Wed, Nov 16th                                                                                                    |
|                     | Location Search by name     | (130-145 PM) (145-200 PM) (200-215 PM) (215-230 PM) (230-245 PM) (245-300 PM) (300-315 PM) (315-330 PM) (330-345 PM) (345-400 PM)                                                                                                    |
|                     | (i)                         | Thu, Nov 17th                                                                                                    |
|                     | Course                      | (900-915AM) (915-930AM) (045-11:00AM) (1:00-11:15AM) (1:15-11:30AM) (1:30-1:45PM) (1:45-200PM) (200-2:15PM) (2:15-2:30PM) (2:30-2:45PM) (2:45-3:00PM) (3:00-3:15PM) (3:00-3:15PM) (3:00- |

6. Your appointment details will be shown based on your selections with any applicable meetings notes, such as location or virtual meeting link. Click the confirmation button at the button of the screen to confirm appointment.

| ራ | < <u>Go Back  Dashboard</u>                                      |                                               |  |  |  |  |
|---|------------------------------------------------------------------|-----------------------------------------------|--|--|--|--|
|   | Review Appointment Details and Confirm                           | iew Appointment Details and Confirm           |  |  |  |  |
|   | What type of appointment would you like to schedule?<br>Advising | Service<br>Engineering Dean's Office Advising |  |  |  |  |
|   | Date<br>11/09/2022                                               | <b>Time</b><br>2:15 PM - 2:30 PM              |  |  |  |  |
|   | Location<br>212 Hancock Hall                                     |                                               |  |  |  |  |
|   | Staff<br>Christi Boone                                           |                                               |  |  |  |  |
|   | Details                                                          |                                               |  |  |  |  |